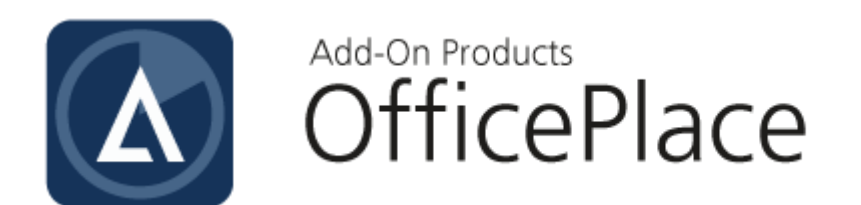

# Disruptive Technologies Sensor Configuration Guide

**Document Revision 01** 

Add-On Products Roms Hule 8 – 7100 Vejle – Denmark Phone: +45 7944 7000 Fax: +45 7944 7001

Mail: info@add-on.com Internet: www.add-on.com

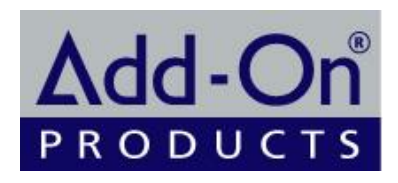

No parts of this publication may be reproduced in any form or by any means or used to make any derivative such as translation, transformation, or adaptation without the permission from Add-On Products.

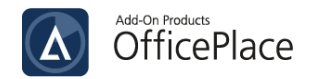

# Table of contents

| Table of contents                                 | 2 |
|---------------------------------------------------|---|
| Terminology                                       |   |
| CHAPTER 1.                                        | 4 |
| Introduction                                      |   |
| Disruptive Technologies Overview                  |   |
| CHAPTER 2.                                        | 5 |
| Disruptive Technologies Sensor Configuration      |   |
| Set up Studio account and Studio Organization     |   |
| Claim your Sensors and Cloud Connectors in Studio |   |
| Install Cloud Connectors                          |   |
| Install Sensors                                   |   |

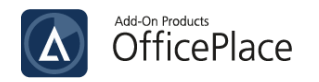

# Terminology

| Term                         | Definition                                                                                                   |
|------------------------------|----------------------------------------------------------------------------------------------------|
| Cloud Connector<br>(Gateway) | The Cloud Connector is the gateway that relays sensor data to the Cloud via cellular or Ethernet connection. |
| Desk Occupancy<br>Sensor     | An occupancy detection device that accurately monitors desk usage, while maintaining employee privacy.       |
| Motion Sensor                | A sensor device that accurately detects the presence of people in a space while maintaining privacy.         |

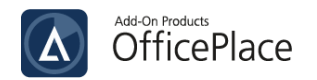

# CHAPTER 1. Introduction

## **Disruptive Technologies Overview**

The goal of Disruptive Technologies (DT) is to simplify the process of collecting vast amounts of data. New events from the wireless sensors are transmitted to a Cloud Connector, which then broadcasts them to an IoT cloud. From there, you can use DT Studio or a variety of APIs to retrieve the data. There is no need for setup or pairing because the sensors securely connect to any available Cloud Connectors within range.

In this document, we only concentrate in 2 types of Sensor which are Desk Occupancy Sensor and Motion Sensor. The following diagram describes the overall interaction of these Sensors with other stakeholders:

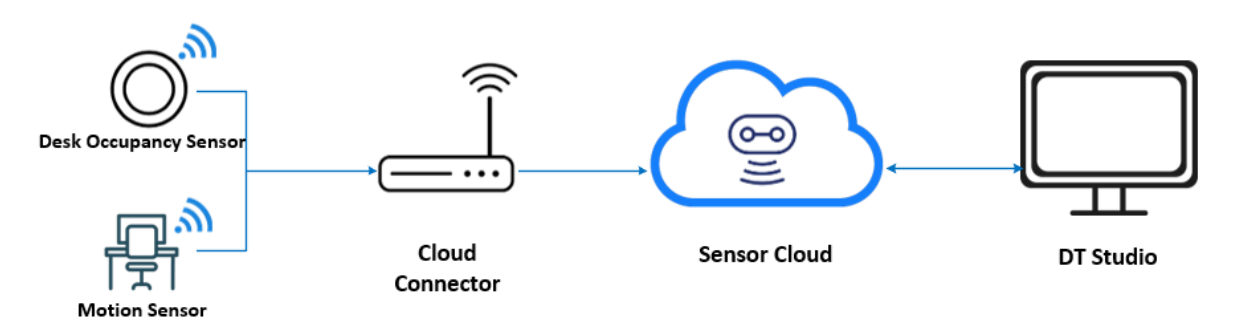

Figure 1. Disruptive Technologies Data Flow Chart

Admin users can log in to the Disruptive Technologies Studio interface to observe the real-time Signal/State as well as historical data/connectivity of integrated Sensors and Cloud Connectors.

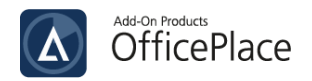

#### CHAPTER 2.

# **Disruptive Technologies Sensor Configuration**

For this configuration, you need to set up your Disruptive Technologies account, organization, claim and install devices.

### Set up Studio account and Studio Organization

To view and manage your devices, you need both a Studio account and a Studio Organization. Once you have registered a new account, you will be able to establish an Organization within Studio.

#### Sign up Studio account

Open the browser and navigate to the address of the web server where <u>Disruptive Technologies Studio</u> is hosted. It will display the Login screen as below:

| <b>DISRUPTIVE</b><br>TECHNOLOGIES                               |
|-----------------------------------------------------------------|
| Email address:                                                  |
| Password:                                                       |
| Continue                                                        |
| Forgot your password?                                           |
| Use single sign-on (SSO) instead Don't have an account? Sign up |

Figure 2. Login Screen

In case you have not had an account yet, click [Sign up] to register.

| First name                                                              | Last name                    |   |  |
|-------------------------------------------------------------------------|------------------------------|---|--|
|                                                                         |                              |   |  |
|                                                                         |                              |   |  |
| Email                                                                   |                              |   |  |
|                                                                         |                              | E |  |
| Password                                                                | Confirm password             |   |  |
| Your password can't be too similar to                                   | Enter the same password, for |   |  |
| your other personal information.  • Your password must contain at least | verification.                |   |  |
| 8 characters.                                                           |                              |   |  |
| used password.                                                          |                              |   |  |
| <ul> <li>Your password can't be entirely<br/>numeric.</li> </ul>        |                              |   |  |
| I accept the terms of service and I've re                               | ad the privacy statement     |   |  |
| Yes I want to receive emails from Disr                                  | untive Technologies          |   |  |

Figure 3. Create Account

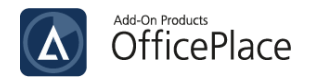

The fields in *Figure 3* will now be visible in your browser. Fill in your information and click the agreement boxes to accept the platform's terms and conditions as well as to receive important emails from Disruptive Technologies. Press [**Create Account**]. A confirmation pop-up will request your permission to verify your email:

| TECHNOL                                              | DGIES                       |
|------------------------------------------------------|-----------------------------|
| Almost there!                                        |                             |
| An email has been sent to complete the registration. | with instructions on how to |
| For bold and questions visits                        | upport d21s com             |

Figure 4. Email Verification

You will then receive an email to activate your account by clicking [Verify your email address]. If you do not get the email in your inbox within a few minutes - please verify the mail is not in your spam/junk folder.

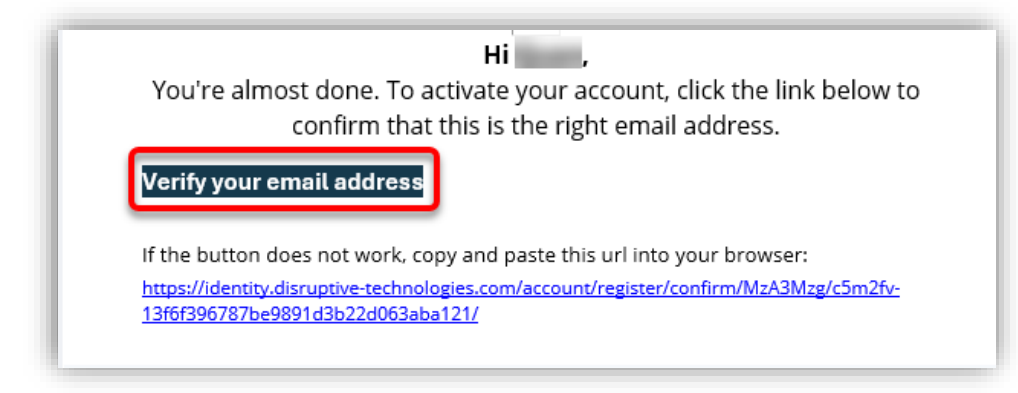

Figure 5. Email Verification

Following the link sent in your email will take you to the below screen notifying that your account has been activated.

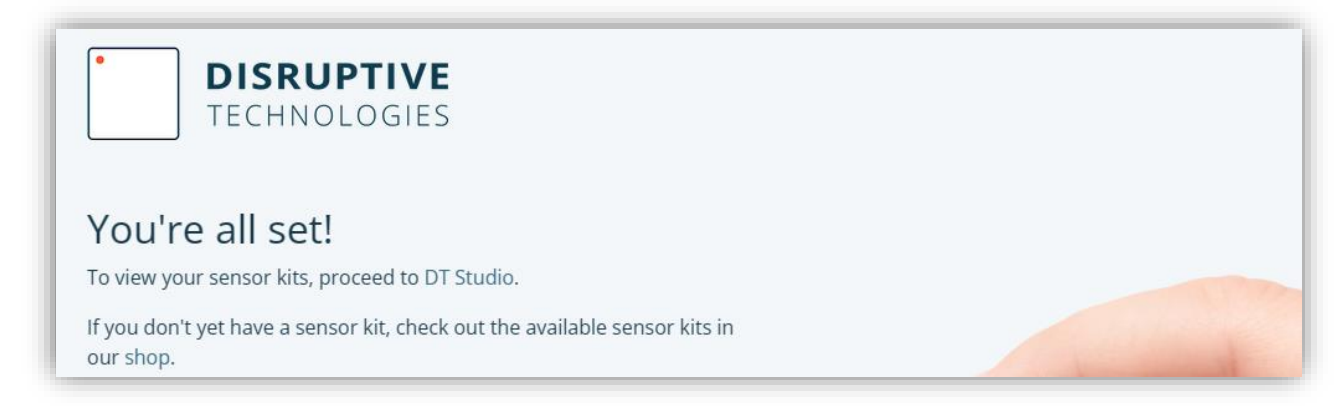

Figure 6. Create Studio account successfully

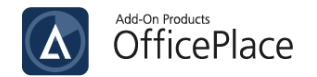

#### **Create Studio organization**

The organization represents the legal entity that owns the sensors and receives device subscription invoices. This might refer to an organization, a department within an organization, or an individual.

| You'll be up and running shortly Setting up your first kit? You'll need an organization to manage and control access to your sensors & Cloud Connectors. Create New Organization → |
|----------------------------------------------------------------------------------------------------|
| Setting up your first kit?<br>You'll need an organization to manage and control access to<br>your sensors & Cloud Connectors.<br>Create New Organization →                         |
| You'll need an organization to manage and control access to<br>your sensors & Cloud Connectors.<br>Create New Organization →                                                       |
| You'll need an organization to manage and control access to<br>your sensors & Cloud Connectors. Create New Organization →                                                          |
| Create New Organization →                                                                                                    |
| Create New Organization 7                                                                                                    |
|                                                                                                    |
|                                                                                                    |
| Already using sensors from Disruptive?                                                                                                    |
| If your company already has live sensors, ask an                                                                                                    |
| administrator to add you to the existing organization. Learn more $\rightarrow$                                                                                                    |

Log in to Disruptive Technologies Studio with your new account and select [**Create New Organization**] to manage and control access to your Sensors and Cloud Connectors.

Figure 7. Create New Organization

|                                                                          | 2                                              | 3                     |
|--------------------------------------------------------------------------|------------------------------------------------|-----------------------|
| ompany Info                                                              | Billing Info                                   | Review & Save         |
| Company name - L<br>Company name                                         | Jsed as organization n                         | ame in Studio         |
| Company name - L<br>Company name<br>Country - Where is                   | Jsed as organization n<br>your company located | ame in Studio         |
| Company name - L<br>Company name<br>Country - Where is<br>Select country | Jsed as organization n<br>your company located | ame in Studio<br>d? ⑦ |

Figure 8. Fill in Organzation information

To establish a new organization, enter Company and Billing information, then click [**Next**] to proceed to the "Review & Save" phase.

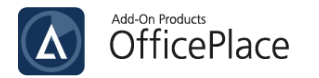

| 1                                   | 2            | 3            |
|-------------------------------------|--------------|--------------|
| Company Info                        | Billing Info | Review & Sav |
| Billing address                     | , D          | enmark       |
| Billing contact<br>Sam Smith<br>@gn | nail.com     |              |

In this step, check the Company and Billing Information again. Click [**Go back**] to adjust the previous information. Finally, press [**Create Organization**] to complete.

Figure 9. Review and Save Organization

### Claim your Sensors and Cloud Connectors in Studio

To claim Sensors and Cloud Connectors, you must first have a Project. You can utilize the default project (Inventory) that is made available for you right after you have created an Organization, or you can build a new project as guided below:

#### **Create new Project**

Click the dropdown [Select Project] in the header and click [+ New Project] button.

| Studio Select Project 🗘 📳  |                            |                          | New Feature |
|----------------------------|----------------------------|--------------------------|-------------|
| Sensors & Cloud Connectors |                            |                          | Î           |
| Project Dashboard          | Projects ≎ Search Projects | • New Project            |             |
| Notifications              | PROJECT NAME               | CLOUD CONNECTORS SENSORS |             |
| لع File Export             | AOD Inventory Inventory    | 0 0                      | <b>^</b>    |
| Project Settings           | AOD                        |                          |             |
| > API Integrations         |                            |                          |             |
|                            |                            |                          |             |
|                            |                            |                          |             |
|                            |                            |                          | ect         |
|                            |                            |                          |             |

Figure 10. Create new project

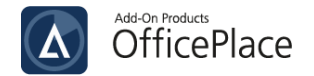

Name the new project (maximum 64 characters) and click [ADD] to finish the creation.

| Project name *<br>Project 01 |      |    |         |
|------------------------------|------|----|---------|
| Project name *<br>Project 01 |      |    |         |
| Project 01                   |      |    |         |
|                              |      |    |         |
|                              |      |    | 10 / 64 |
| Organization                 |      |    |         |
| AOD                          |      |    |         |
|                              |      |    |         |
|                              | CANC | EL | ADD     |
|                              |      |    |         |

Figure 11. Name the project

#### **Claim devices**

After selecting a project, the following step is to register your devices (Sensors and Cloud Connectors) in Studio, which is referred to as "claiming" by clicking [**Claim Devices**].

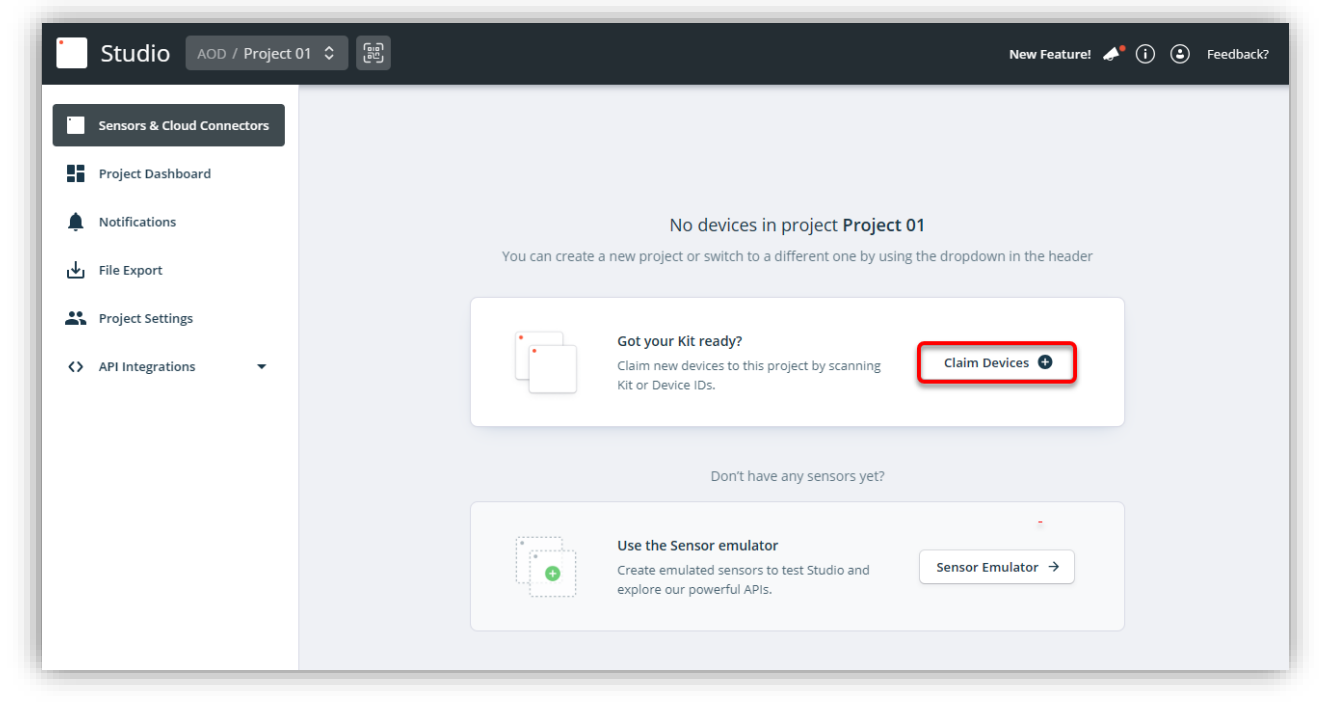

You can accomplish this by either scanning the Kit ID found on the packaging or by scanning individual Device IDs. Claiming essentially associates these devices with your Organization in Studio.

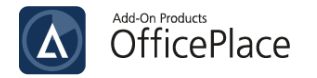

| Claim devices to<br>This will activate the p | project AOD Inventory<br>prepaid device subscription and | set ownership to your organization AOD |                 |
|----------------------------------------------|----------------------------------------------------------|----------------------------------------|-----------------|
| ළම Scan QR Code                              | or Kit ID Device ID E.                                   | g. ABC-42-DEF                          | Add Kit to list |
| IDENTIFIER                                   | ТҮРЕ                                                     | DEVICES                                | REMOVE          |
| -wia                                         |                                                          | 6                                      | ۵               |
| Cancel                                       |                                                          | Claim 6 devices to                     | AOD Inventory   |

Figure 12. Claim devices in Studio

After adding the Kit/Devices to the list, click [Claim ... devices to (your project)] to complete.

### Install Cloud Connectors

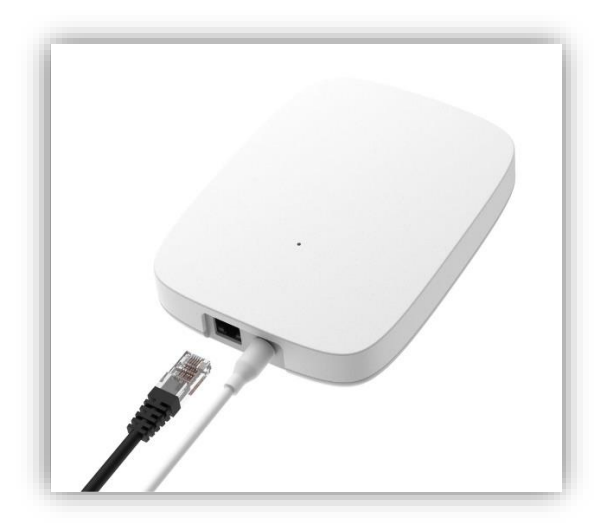

Figure 13. Cloud Connector

#### **Mount Cloud Connectors**

An optimal Cloud Connector placement ensures a stable connection to sensors and may avoid the need for additional Cloud Connectors.

• Cloud Connectors should be mounted at an elevated position (wall or ceiling mounting or drop ceiling mounting) using screws, tape, or zip ties.

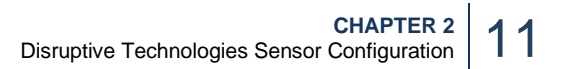

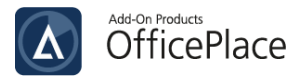

- Placement in the center of the installation area gives effective coverage, whereas a corner placement limits sensor coverage. Install the Cloud Connector avoiding obstructions, typically high on the wall or ceiling.
- A Cloud Connector can cover sensors within 40 m in a typical office setting. However, it may diminish in areas with thick walls, metal structures, or other elements that prevent radio waves from passing freely.

#### **Connect Cloud Connectors**

With the placement ready, ensure that the Cloud Connectors can be mounted robustly at each installation location, including an internet connection and a power source.

- Plug the Ethernet cable (local network) into the LAN port of the Cloud Connector.
- Then, connect the other port of the Cloud Connector to the electrical Outlet.

Wait for the Cloud Connectors to start. Then, if the Cloud Connectors is properly connected, its LED light will be SOLID WHITE.

**NOTE**: If your organization has restricted MAC addresses from external devices, please add the addresses of those Cloud Connectors to the company's MAC list.

#### Verify if Cloud Connectors are online

On Studio, under **Sensors & Cloud Connectors** section, you can see all Cloud Connectors (represented by icon ) with their **SIGNAL** state. If the SIGNAL indicates green "Ethernet", the Cloud Connector is online.

|            | Studio Add-On Products     | AOP 🗘 (語)                                                  | i 🕃 Feedback?        |
|------------|----------------------------|------------------------------------------------------------|----------------------|
|            | Sensors & Cloud Connectors | Sensors & Cloud Connectors<br>Project overview and devices | Claim New Devices    |
|            | Notifications              | Identify Sensor by touch                                   | •                    |
| ⊎          | File Export                | Set Labels 🛛 Move Devices                                  |                      |
| Ä          | Project Settings           | TYPE NAME A STATE                                          | LAST SEEN 🗘 SIGNAL 🗘 |
| $\diamond$ | API Integrations 👻         | Add-On Products<br>Ethernet Only Model                     | C Ethernet           |

Figure 14. Cloud Connectors network signal

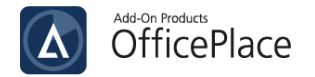

### **Install Sensors**

#### **Mount Sensors**

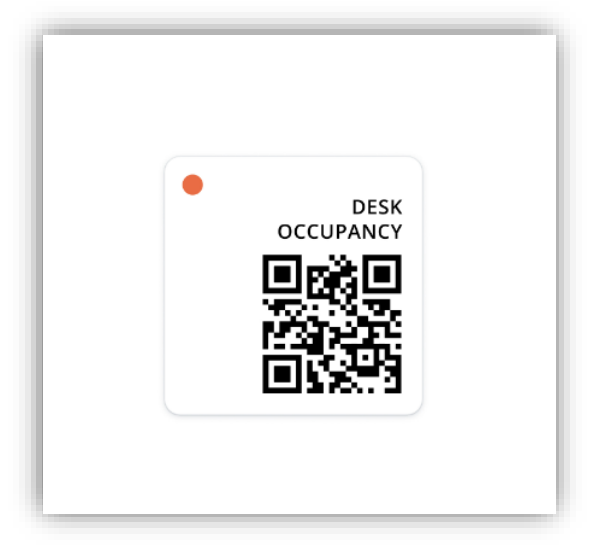

Figure 15. Desk Occupancy Sensor

• **Desk Occupancy Sensor**: The sensor should be installed under the desk, approximately 2 to 4 cm from the edge of the desk, at the center where a person often sits. Clean the installation surface, peel the protective film from the back of the sensor, stick the sensor to the table, and press it firmly for a few seconds to ensure good adhesion. Plan to use clay glue or similar for temporary installations for easier removal and repositioning as the sensor has strong tape on the back and sticks permanently on dry and clean surfaces.

**NOTE**: If sensors are placed directly onto metal surfaces, the signal strength will suffer. In this situation, consider placing a Cloud Connector next to the sensors.

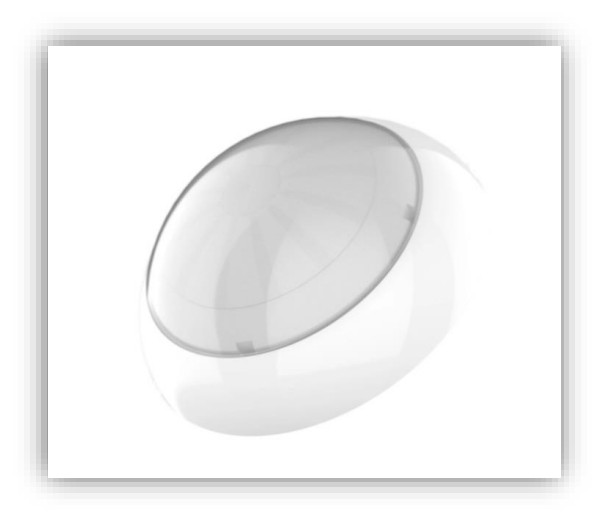

Figure 16. Motion Sensor

• Motion Sensor: It can cover a huge area of up to 14 meters in diameter and should be mounted on the ceiling in the center of the room to monitor the entire room's motion. The sensor also contains strong adhesive on the back that adheres firmly to dry and clean surfaces. For temporary installations, consider using clay glue or something similar to make removal and repositioning easier.

**IMPORTANT NOTE**: Both sensor types determine the wireless range which can vary up to 40 meters, so please position these Sensors and Cloud Connectors within this range for optimal transmission.

#### **Check Cloud Connectors coverage**

When the Cloud Connector is online, nearby sensors will automatically send encrypted data to your account in the cloud. A Cloud Connector will cover sensors within 40 meters in a typical office environment. However, it can diminish in areas with thick walls, metal constructions, or other elements that limit radio waves from traveling freely so ensuring that each sensor connects reliably to Cloud Connectors for data transmission during installation is essential.

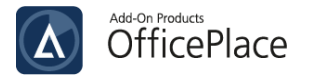

| Insors & Cloud Connectors<br>oject overview and devices |                    | G              | Claim New Devi |
|---------------------------------------------------------|--------------------|----------------|----------------|
| Identify Sensor by touch                                |                    |                | -              |
| 🖍 Set Labels 🛛 🖬 Move Devices                           |                    |                |                |
| TYPE NAME A                                             | STATE              | LAST SEEN 🗘    | SIGNAL 🗘       |
| Add-On Products     Ethernet Only Model                 |                    |                | S Ethernet     |
| Hanoi Room                                              | NO MOTION DETECTED | 29 minutes ago | hr.            |
| □ □ □ John's Desk                                       | OCCUPIED           | 2 minutes ago  |                |
| TRT Peter's Desk                                        | NOT OCCUPIED       | 3 minutes ago  | .al            |
| ☐ T <sup>C</sup> / <sub>2</sub> T Alan's Desk           | OCCUPIED           | 4 minutes ago  |                |
| □ □ □ Sam's Desk                                        | OCCUPIED           | 4 minutes ago  |                |
| TRT Jane's Desk                                         | NOT OCCUPIED       | 4 minutes ago  | .at            |
|                                                         |                    |                |                |

The **SIGNAL** column represents the Cloud Connectors' coverage level for the Sensors. Thanks to this signal presentation, you can adjust the Cloud Connector's placement in order to ensure its best coverage to the sensors.

#### Note:

• If a Sensor is in High Power Boost Mode (represented by icon 🗐), the battery life will be reduced because the sensor is consuming more energy to reach the Cloud Connector. Either move the Cloud Connector or consider using a Range extender accessory to amplify the sensor range.

• If the sensor is not reporting data (represented by icon 🕌 ), the sensor is outside the range of the Cloud Connector. Install another Cloud Connector to extend the coverage.

#### Manage Sensors data

On Studio, you can access Sensors data management by clicking on each Sensor icon.

1. For **Desk Occupancy Sensor**, you can view the product's information, Signal strength, Historical connectivity with Cloud Connectors, and Historical Data (Occupied/Unoccupied chart) of the Sensor.

| Sensor ID                    | Name        |            |        |
|------------------------------|-------------|------------|--------|
| ci9u4n5vbhng00c2s3gg         |             |            |        |
| Product Number               | Description |            |        |
| 102553                       | Description |            |        |
| Battery Level (17 hours ago) |             |            | (      |
| 100%                         | Label Key 🕐 | Value      | Edit 🖊 |
| Heartbeat Interval           | kit         | imv-41-gkn |        |
| 5 Minutes 💿                  |             |            |        |
| Warranty                     |             |            |        |
| Covered until Dec 6, 2024 ③  |             |            |        |
| Show Less                    |             |            |        |
|                              |             |            |        |

Figure 17. Desk Occupancy Sensor - Sensor's information

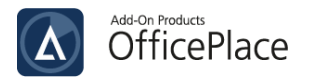

| • De:                                                                              | sk Occupancy Sensor                                      |                          |                     |                              |                     |                                        |                             |               |
|------------------------------------------------------------------------------------|----------------------------------------------------------|--------------------------|---------------------|------------------------------|---------------------|----------------------------------------|-----------------------------|---------------|
|                                                                                    | ot occupied<br>day at 17:15:32                           |                          |                     |                              |                     | Move                                   | Hide Connectivity           | •             |
| ress the Sensor                                                                    | r to detect network conne                                | ectivity.                |                     |                              |                     |                                        |                             |               |
| ast seen:                                                                          | 17:15:3                                                  | 2<br>rd power usage      |                     |                              |                     |                                        |                             |               |
| een by these C                                                                     | loud Connectors                                          | ru power usage           |                     |                              |                     |                                        |                             |               |
|                                                                                    | Add-On Products                                          |                          |                     |                              |                     |                                        |                             |               |
|                                                                                    | ck4klfio0001au0b2lf0                                     | 6                        |                     |                              |                     |                                        |                             |               |
|                                                                                    |                                                          |                          |                     |                              |                     |                                        |                             |               |
|                                                                                    |                                                          |                          |                     |                              |                     |                                        |                             |               |
| listorical conn                                                                    | ectivity                                                 |                          |                     |                              |                     |                                        |                             |               |
| listorical conn<br>unday, Apr 14,                                                  | ectivity<br>18:30:39                                     |                          |                     |                              |                     |                                        |                             |               |
| listorical conn<br>Junday, Apr 14,<br>Add-On Produ                                 | nectivity<br>18:30:39<br>Jucts 63%                       |                          |                     |                              |                     |                                        |                             |               |
| Historical conn<br>Sunday, Apr 14,<br>Add-On Produ                                 | nectivity<br>18:30:39<br><sub>Jucts</sub> 63% <b>!</b>   |                          |                     |                              |                     |                                        |                             |               |
| listorical conn<br>Junday, Apr 14,<br>Add-On Produ                                 | aectivity<br>18:30:39<br><sub>Jucts</sub> 63% <b>"11</b> |                          |                     |                              |                     |                                        |                             |               |
| Add-On Produ                                                                       | activity<br>18:30:39<br>Jucts 63%                        |                          |                     |                              |                     |                                        |                             |               |
| distorical conn<br>unday, Apr 14,<br>Add-On Produ                                  | activity<br>18:30:39<br>Jucts 63%                        |                          |                     |                              |                     | Lauffur-war                            |                             | Hw            |
| listorical conn<br>runday, Apr 14,<br>Add-On Produ                                 | ectivity<br>18:30:39<br>Jucts 63%                        |                          |                     | -                            |                     | WWW.~~~~~~~~~~~~~~~~~~~~~~~~~~~~~~~~~~ | <del>an a</del> afaithe ann |               |
| Add-On Produ<br>Add-On Produ                                                       | ectivity<br>18:30:39<br>Jucts 63%                        | WW                       |                     |                              |                     | WWW                                    |                             |               |
| tistorical conn<br>funday, Apr 14,<br>Add-On Produ<br>100%<br>50%<br>25%<br>0%     | ectivity<br>18:30:39<br>Jucts 63%                        | 12 Apr 12, 12:00 Sat, Aj | or 13 Apr 13, 12:00 | Sun, Apr 14 Apr 14, 12:00    | Mon. Apr 15 Apr 15. | 12:00 Tue, Apr 16 (                    | Apr 16, 12:00 Wed, Apr 1    | 7 Apr 17, 124 |
| tistorical conn<br>funday, Apr 14,<br>Add-On Produ<br>100%<br>25%<br>0%<br>Thu, Ar | ectivity<br>18:30:39<br>Jucts 63%                        | 12 Apr 12, 12:00 Sat. Ay | or 13 Apr 13, 12:00 | царана<br>Уша, Арт 14, 12:00 |                     | 12:00 Tue, Apr 16                      | Apr16, 12:00 Wed, Apr1      | 7 Apr 17, 124 |
| tistorical conn<br>funday, Apr 14,<br>Add-On Produ<br>100%<br>75%<br>25%<br>0%     | ectivity<br>18:30:39<br>Jucts 63%                        | 12 Apr 12, 12:00 Sat, Ap | or 13 Apr 13, 12:00 | Sun, Apr 14 Apr 14, 12:00    | Mon. Apr 15 Apr 15, | 12:00 Tue, Apr 16                      | Apr 16, 12:00 Wed, Apr 1    | 7 Apr 17, 12: |

Figure 18. Desk Occupancy Sensor - Historical connectivity

| listo          | orical Data   |               |               |             |               |                   |                  |               |               |               |               | 🖬 Day         |
|----------------|---------------|---------------|---------------|-------------|---------------|-------------------|------------------|---------------|---------------|---------------|---------------|---------------|
| Occupied       |               |               |               |             |               |                   |                  |               |               |               |               |               |
| Not occupied   | ш             |               |               |             |               |                   |                  |               |               |               |               |               |
| s of Occupancy |               |               |               |             | Zoom o        | out to see aggreg | gated desk occup | ancy data     |               |               |               |               |
| Hour           | Apr 15, 18:00 | Apr 15, 20:00 | Apr 15, 22:00 | Tue, Apr 16 | Apr 16, 02:00 | Apr 16, 04:00     | Apr 16, 06:00    | Apr 16, 08:00 | Apr 16, 10:00 | Apr 16, 12:00 | Apr 16, 14:00 | Apr 16, 16:00 |

Figure 19. Desk Occupancy Sensor - Historical data

2. For **Motion Sensor**, you can view the same data management as Desk Occupancy Sensor. Additionally, you can adjust Motion Sensitivity, Motion Activity Timer, and Heartbeat Interval for Motion Sensor under **Sensor Configuration** section.

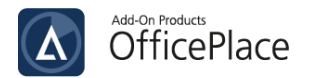

|                                                                                                    |     | Motio | n Activity Ti | mer        |           |                                                                          |
|----------------------------------------------------------------------------------------------------|-----|-------|---------------|------------|-----------|--------------------------------------------------------------------------|
| High Sensitivity (default)                                                                                                    | •   | 5     | Minutes       | <b>0</b> S | econds    | (5 minutes is default for new sensors)<br>Min: 1 minute, max: 60 minutes |
| ne sensitivity determines how close a person has to be to the sensor, as well as how long th<br>erson has to stay within a zone before a detection event is triggered. | ne  | How I | ong a zone is | s conside  | red occup | pied after the sensor no longer detects motion. Show example 🕥           |
| leartbeat Interval $\odot$<br>low often should the sensor report signal strength?                                                                                      |     | Con   | figuration    |            |           |                                                                          |
| 20 minutes                                                                                                    | 0   |       |               |            |           |                                                                          |
| so minutes                                                                                                    | · ) |       |               |            |           |                                                                          |

Figure 20. Motion Sensor – Sensor Configuration

| Field                       | Description                                                                                                    |
|-----------------------------|----------------------------------------------------------------------------------------------------|
| Motion<br>Sensitivity       | <ul> <li>Determines how close a person has to be to the sensor, as well as how long the person has to stay within a zone before a detection event is triggered. It is devided into 4 levels, which are listed below: <ul> <li>Low Sensitivity: Only large movements in front of the sensor will trigger a sensor event.</li> <li>Medium Sensitivity: Small movements in front of the sensor will trigger a sensor event.</li> <li>High Sensitivity: Minimal movement in front of the sensor will trigger a sensor event.</li> <li>Very High Sensitivity: The highest sensitivity available. Experimental, can in very rare cases cause false positive motion events.</li> </ul> </li> <li>Note: It is recommended that High Sensitivity be selected because of its accuracy and battery saving.</li> </ul> |
| Motion<br>Activity<br>Timer | Determines how long a zone is considered occupied after the sensor no longer detects motion.<br>When the sensor detects the presence of people, it will send a MOTION_DETECTED event to the cloud and start a pre-set Activity Timer. If the sensor continues to detect the presence of people before the Activity Timer expires the timer will restart. When the Activity Timer                                                                                                    |
|                             | expires, the sensor will send a NO_MOTION_DETECTED event to the cloud.                                                                                                    |

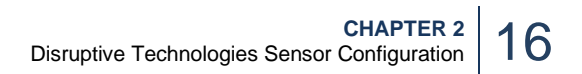

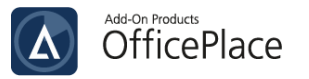

|                       | -                                                                                                    |                                                  |                                                           |                                          |                                    | -             |
|-----------------------|----------------------------------------------------------------------------------------------------|--------------------------------------------------|-----------------------------------------------------------|------------------------------------------|------------------------------------|---------------|
|                       |                                                                                                    | Motion Detected                                  |                                                           |                                          | No Motion Detected                 |               |
|                       |                                                                                                    | 1                                                |                                                           |                                          | <b>↑</b>                           |               |
|                       | Sensor Events –                                                                                                    |                                                  |                                                           |                                          | •                                  | $\rightarrow$ |
|                       | Activity Timeline —                                                                                                    | Uncomple<br>Activity Tir                         | ted Uncompleted<br>her Activity Timer                     | Completed Activity T<br>(E.g. 2 minutes) | imer                               | $\rightarrow$ |
|                       |                                                                                                    | People<br>detected<br>Started                    | People People<br>detected detected<br>Restarted Restarted |                                          | No people<br>detected<br>Completed |               |
|                       |                                                                                                    | Activity Timer                                   | Activity Timer Activity Time                              | er                                       | Activity Timer                     | _             |
|                       | The value of this the event is sent                                                                                                    | field can vary betwo                             | een 1 and 60 minu                                         | ites. The small                          | er the value is, th                | e faster      |
|                       | <mark>Nоте</mark> : The durat<br>sensor.                                                                                                    | ion of the Activity T                            | imer will not impa                                        | ct the 10 year                           | battery life of the                | Motion        |
|                       | Determines how minutes, 45 minutes, 45 min | often the sensor often the sensor of the sensor. | should report sig                                         | anal strength.                           | The value could                    | be 30         |
|                       | Configuration                                                                                                    |                                                  |                                                           | _                                        |                                    | ٦             |
| Heartbeat<br>Interval | O<br> <br>Heartbeat                                                                                                    | 30 minutes                                       | O<br> <br>Heartbeat                                       | 30 minutes                               | )<br>Heartbear                     | -             |
|                       | <b>Note</b> : This is a tr<br>sensor data is se                                                                                                    | igger-based sensor<br>ent, but it will affect    | , adjusting the He<br>how often the sigr                  | artbeat Interva<br>nal strength is       | I won't change ho<br>reported.     | w often       |

To save the configurations, click [Update Sensor Configuration] at the end of the section.